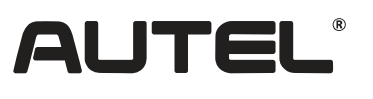

Email: sales.jp@autel.com Web: www.autel.com/jp

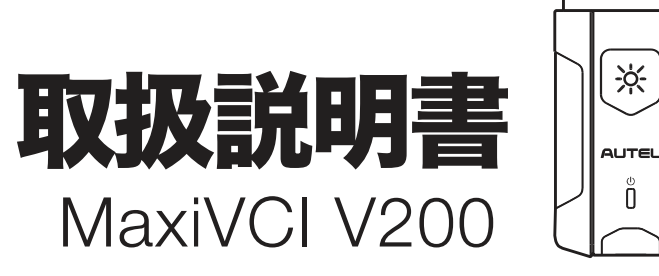

#### • OBD検査ツール 接続イメージ

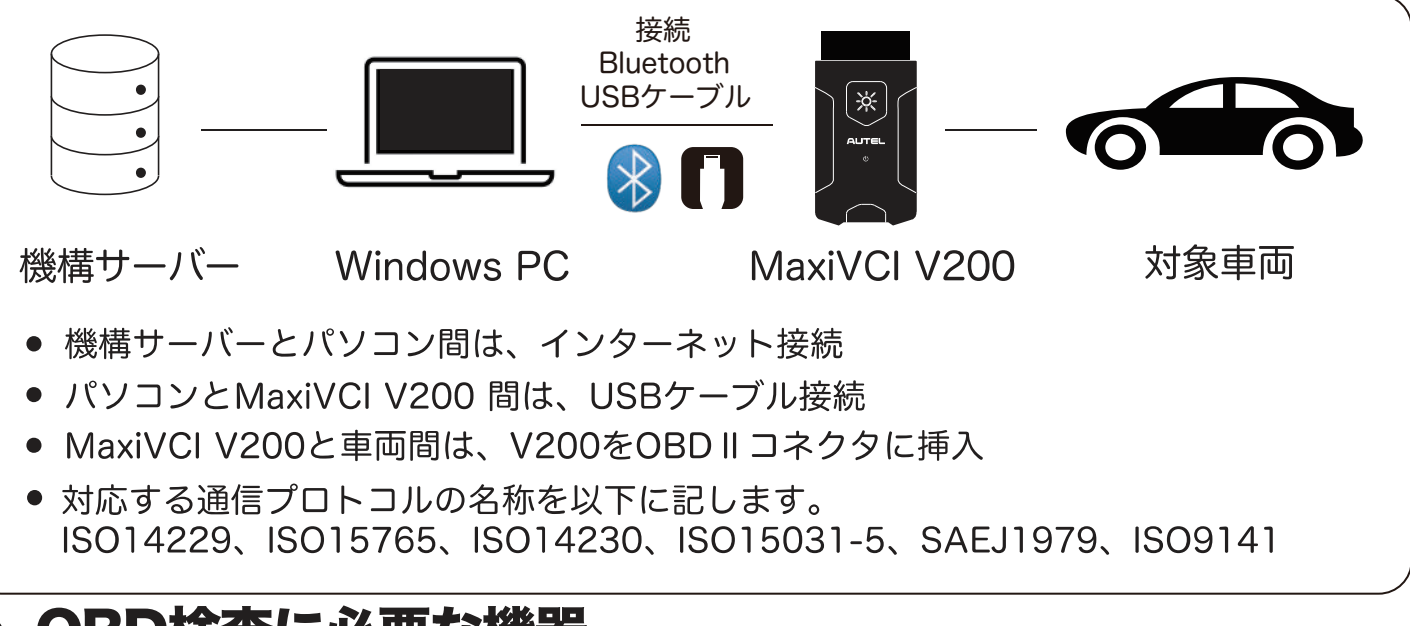

#### OBD検査に必要な機器

| 1 MaxiVCI    | V200*1個    | ② パソコン     | *1台(備考1) | ③ USBケー  | ブル*1本(付属) |
|--------------|------------|------------|----------|----------|-----------|
| MaxiVCI V200 | Aure.<br>Ĵ | Windows PC |          | USB ケーブル |           |

#### ※ 備考1

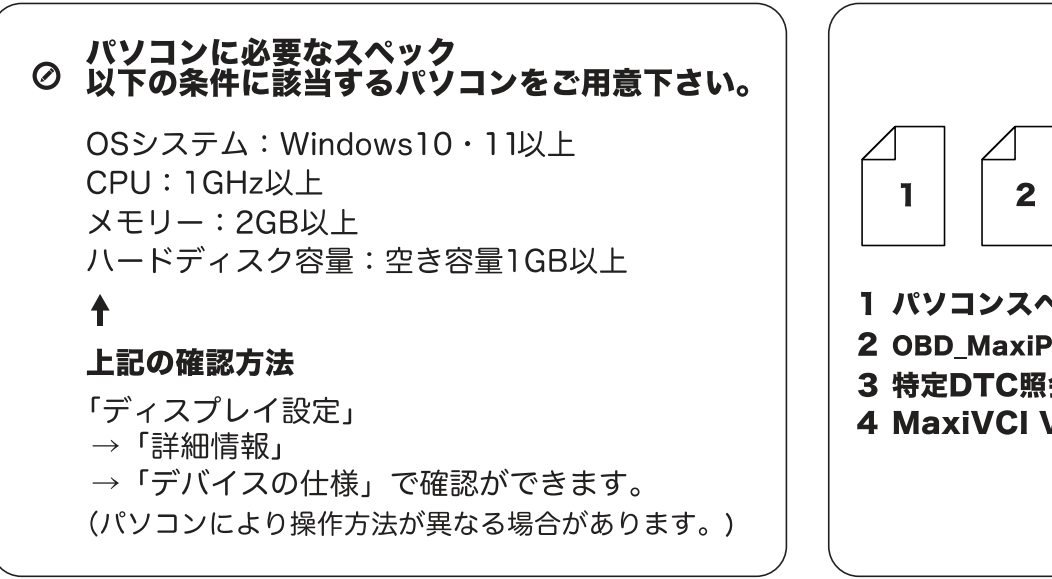

※ 追加資料

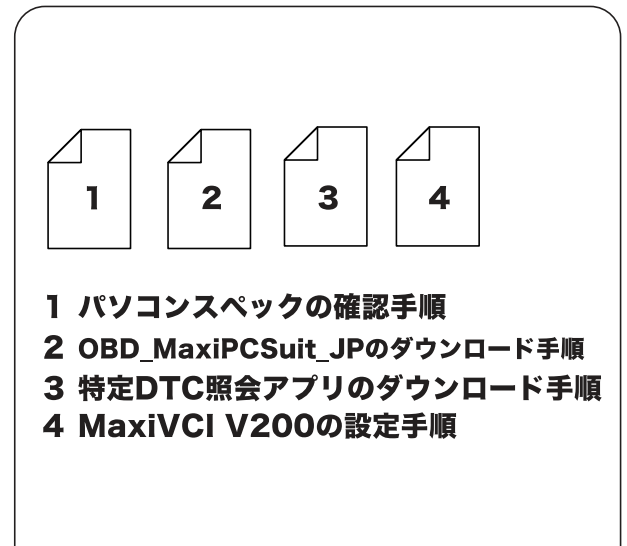

#### 🔳 パソコンスペックの確認手順

01

∦

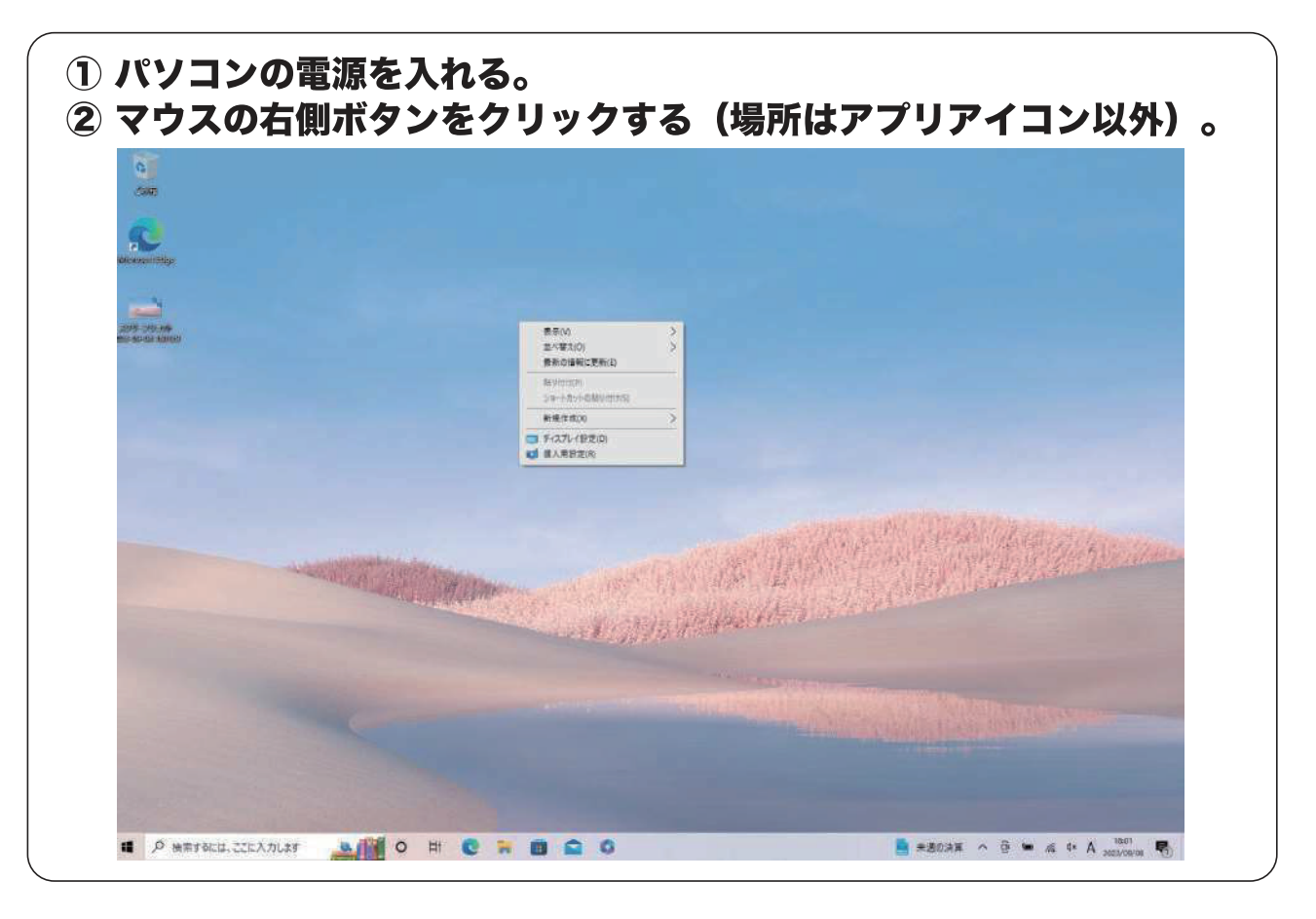

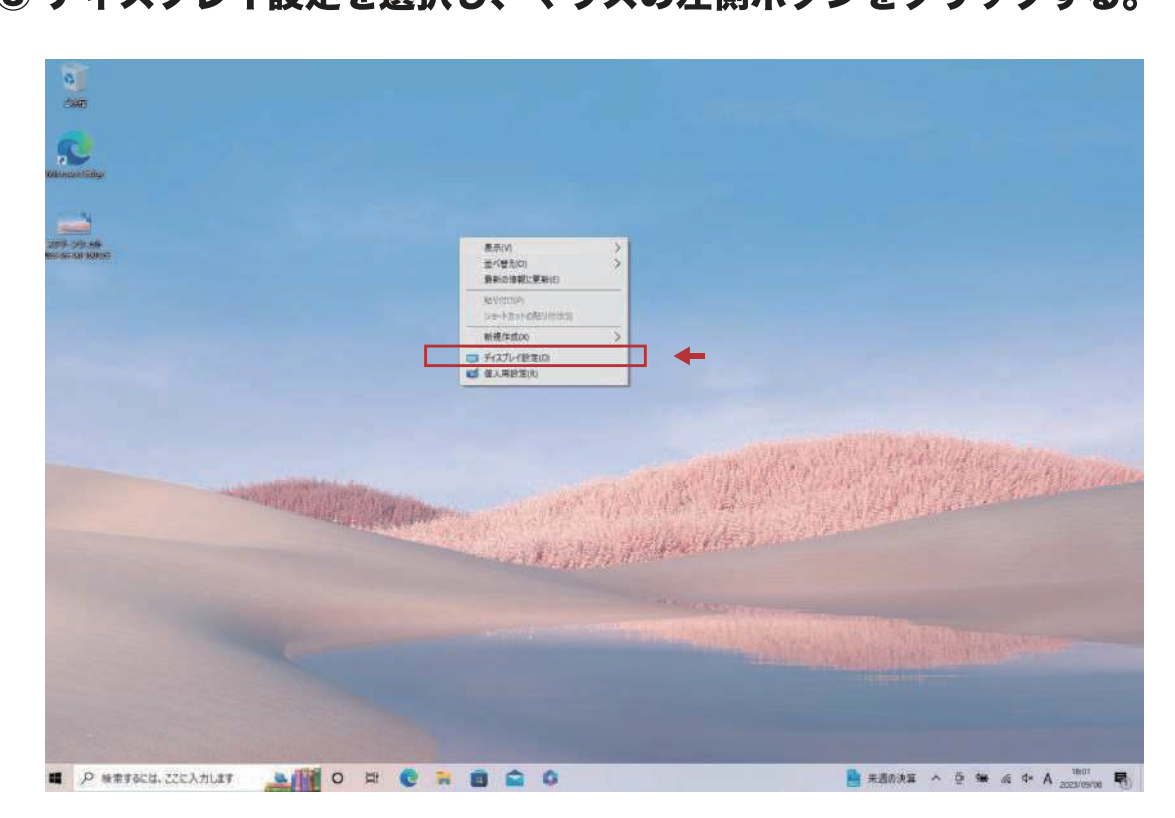

③ ディスプレイ設定を選択し、マウスの左側ボタンをクリックする。

#### 🔳 パソコンスペックの確認手順

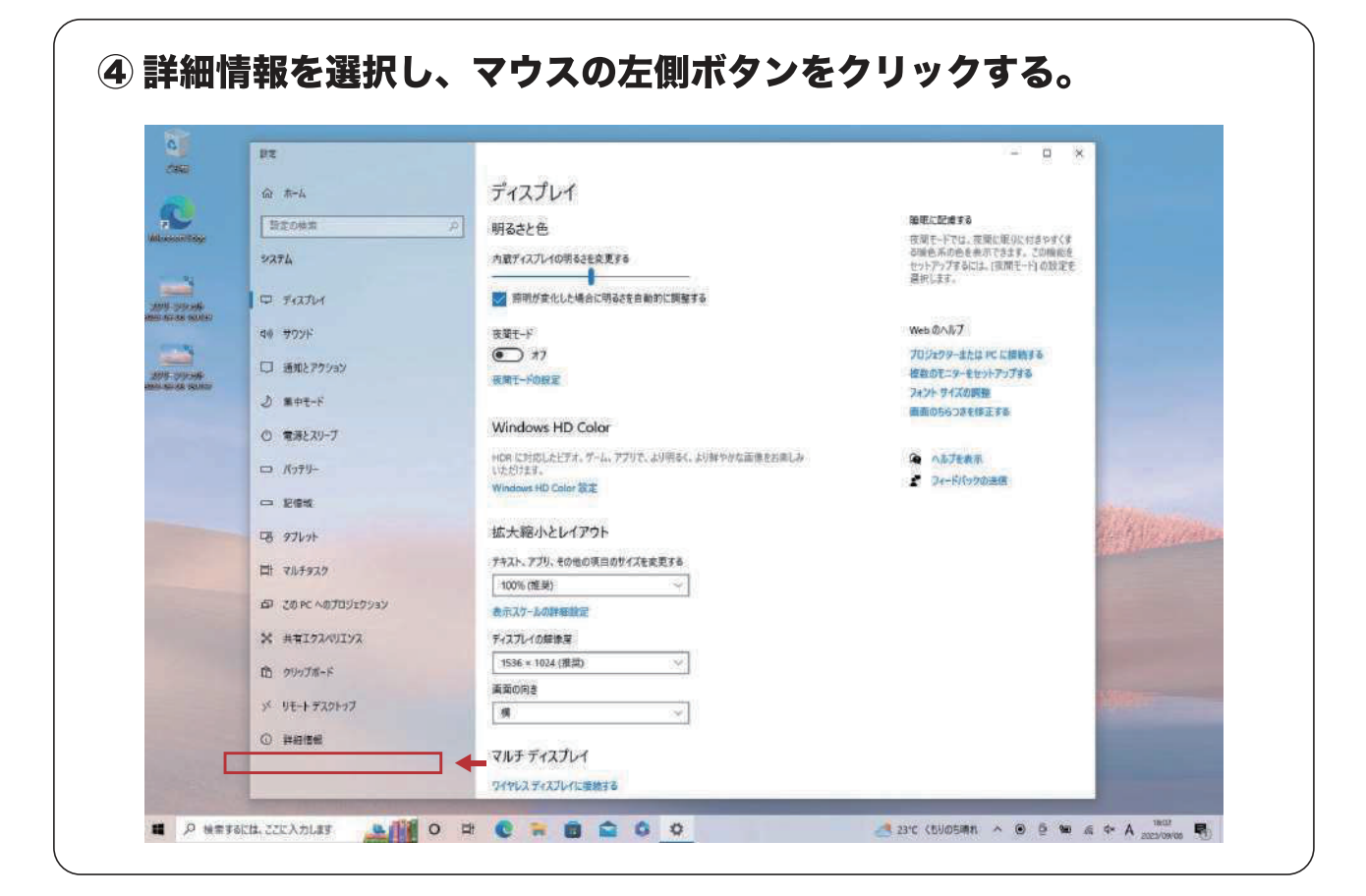

| 0                             | PT                    |                                                                                                    | *                                            |
|-------------------------------|-----------------------|----------------------------------------------------------------------------------------------------|----------------------------------------------|
| C                             | ŵ th-∆                | 詳細情報                                                                                                    |                                              |
| alemanitzige                  | 1927L                 | P お使いの PC は監視されており、保護されています。                                                                                    | 間違設定<br>BitLockerの設定<br>デバイスマネージャー           |
|                               | 🗣 Fratici             | Windows ピュリティ Constitution 5 to                                                                                 | リモート プスクトップ<br>ツステムの保護                       |
|                               | 00 ガウンド<br>口 通知とアクション | ずパイス名 LAPTOP-BE8026PC<br>プロセッジ inter(%) Cone(TM) IS-1035G1 CPU (()・1.00GHz 1.19<br>GHz                          | システムの詳細設定<br>この PC の名前を変更 (詳細設定)             |
|                               | 2 第中モード<br>〇 電源とスリーブ  | 実施 RAM 8.00 GB (7.60 GB 使用可能)<br>デバイス10 80C18101-9385-41A8-877-06C804F250B2<br>プロダクト(0) 00356-05198-15283-AAOEM | Web @^JbJ                                    |
| ang ologinge<br>Brands indere | 口 パッテリー               | 2ステムの連邦 64ビントオベレーティング システム、N64 ベース 70 センサ<br>ベンとタッチ 10 ラッチ ポイントでのタッチのサポート<br>コピー                                | プロセッサに構成されているコアの他を確認<br>する<br>複数言語のサポートを確認する |
|                               | □ 記憶域<br>「G タルット      | このPCの名利主要見                                                                                                    | ● へあげを来示<br>■ フィートビックの注意                     |
|                               | <b>二</b> マルチ9スク       | Windows の仕様                                                                                                    | -                                            |
|                               | <ul> <li></li></ul>   | エディション Windows 10 Home<br>パージョン 21H2<br>インストール日 2023/09/06                                                      | ←                                            |
|                               | ⓑ 99y7#−F             | 05ビルド 190442251<br>2017ル業号 005233111566<br>エジスペリエンス Windows Feature Experience Pack 120.2212.4180               | していた。<br>以下の条件に該当する<br>パンコンをで用きてさい、          |
|                               | × JE-+ 727+97         | 36-                                                                                                    | ハフコノをご用息下さい。                                 |
|                               | 0 PHER                | プロダクトキーの変更または Windows のエディションをアップグレード<br>サービスに適用される Microsoft サービス現的を読む                                         | OSシステム:Windows10・11<br>CPU:1GHz以上            |

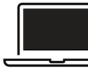

01

Ж

### OBD\_MaxiPCSuite\_JPのダウンロード手順

OBD\_MaxiPCSuite\_JPは、MaxiVCI V200を特定DTC照会アプリとペアリングするアプリケーション。

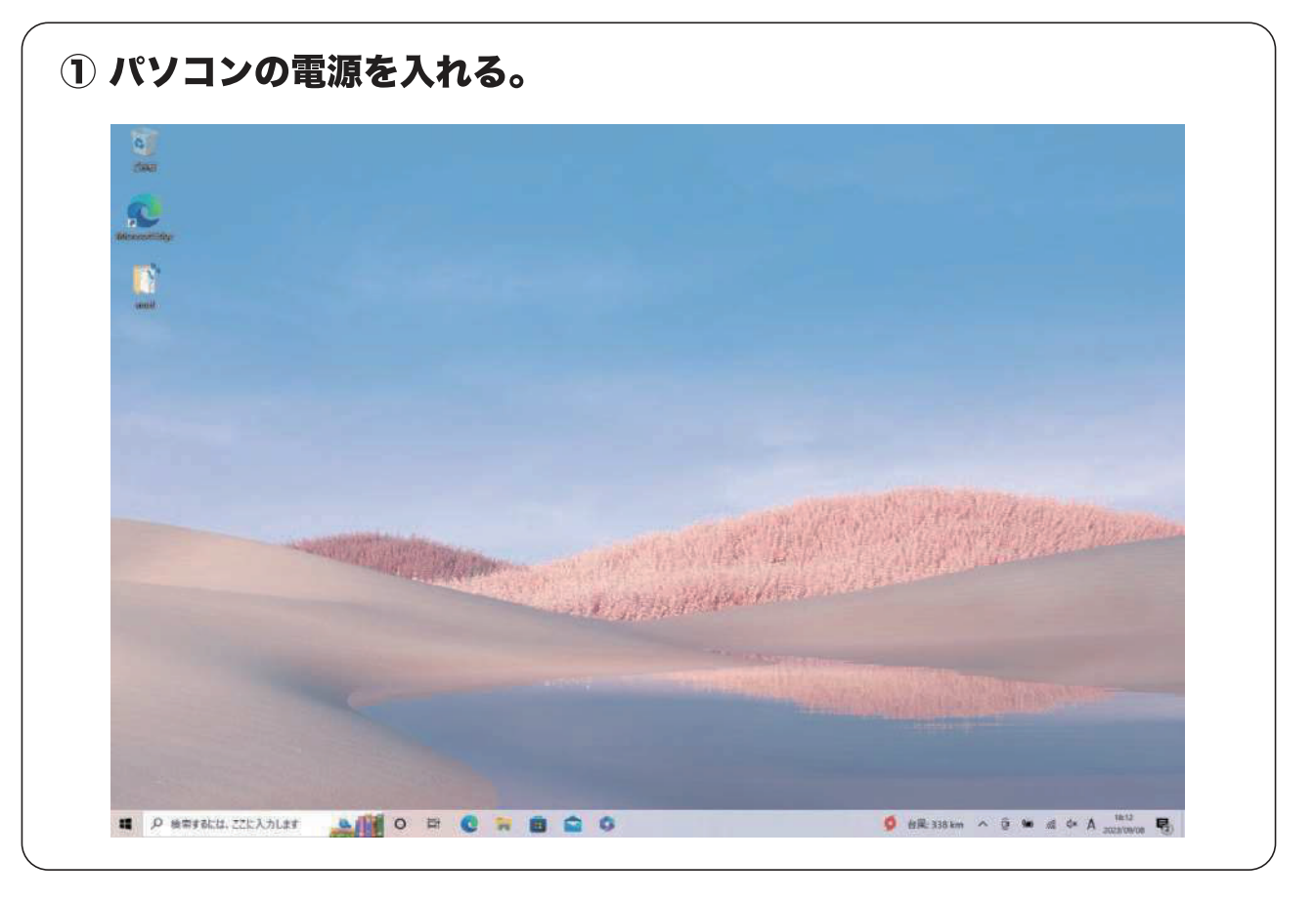

# ブラウザで【https://www.autel.com/jp/】を検索 【サポート】を選択。

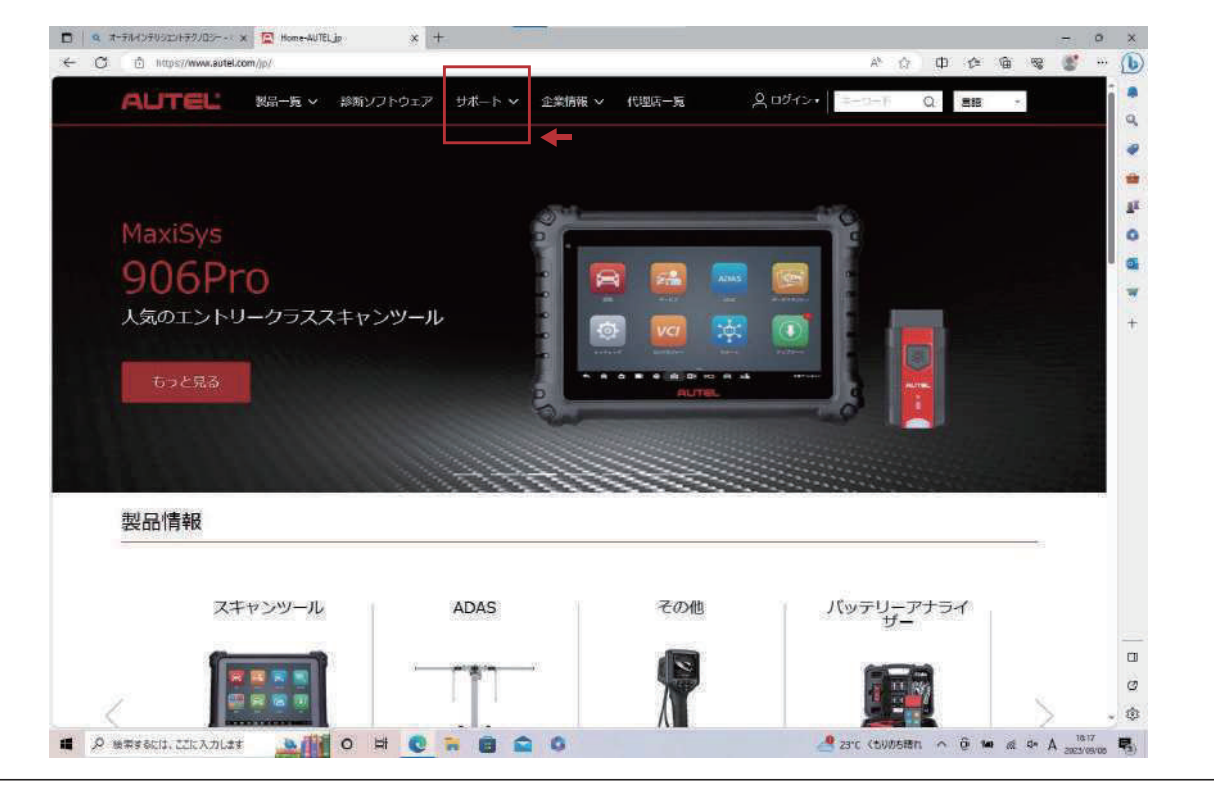

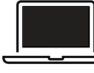

### OBD\_MaxiPCSuite\_JPのダウンロード手順

\_\_\_\_\_ OBD\_MaxiPCSuite\_JPは、MaxiVCI V200を特定DTC照会アプリとペアリングするアプリケーション。

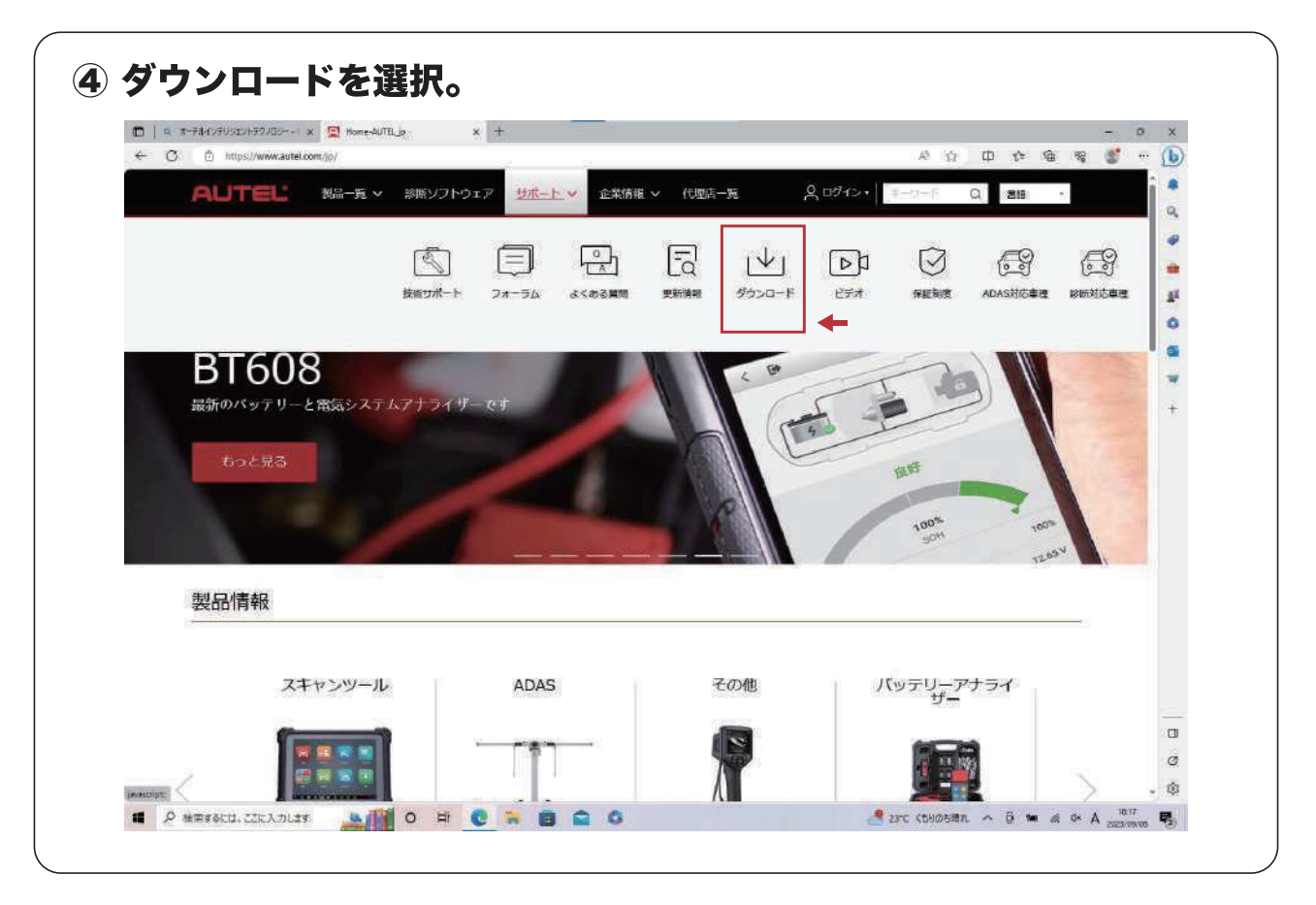

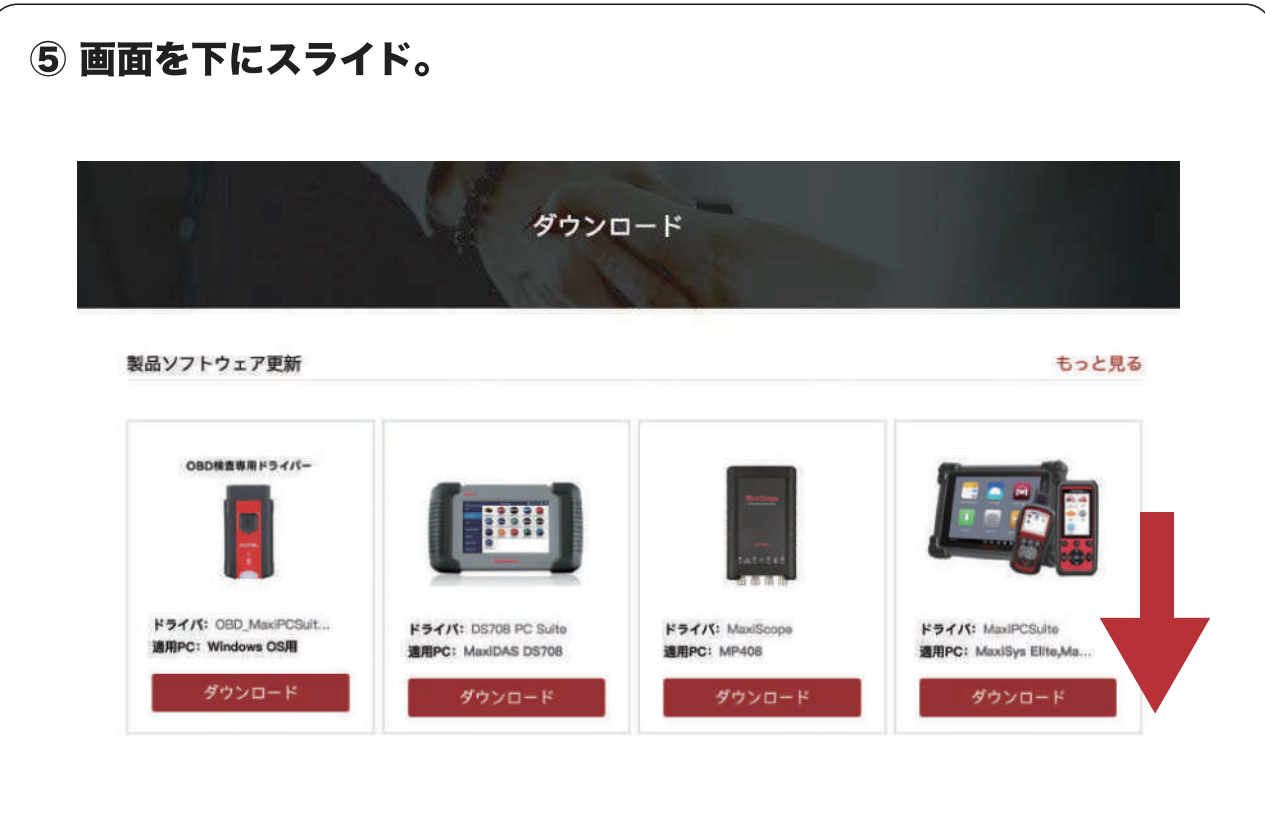

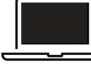

03

\*

#### OBD\_MaxiPCSuite\_JPのダウンロード手順

OBD\_MaxiPCSuite\_JPは、MaxiVCI V200を特定DTC照会アプリとペアリングするアプリケーション。

| □ 日 オーデル・フラリンシン・チラクリシー・ × 図 Do<br>C ○ https://www.autel.com/jp/dow | winloads-Actel × +                                    |                                                 | -<br>• • • • • • • • • • • • •                               | • × |
|--------------------------------------------------------------------|-------------------------------------------------------|-------------------------------------------------|--------------------------------------------------------------|-----|
| ゲンロード                                                              | 1995                                                  | 2800<br>529 x<br>スキャンツ<br>ちっと見る                 | 42511101.z(p<br>8/19 – 1.887 KB (57.7 MB (P), 189 2 5)<br>5  |     |
| <b>ユンフトウェア更新</b>                                                   |                                                       |                                                 | もっと見る                                                        | 0   |
| OBDREAR F3-1/5-                                                    |                                                       | Hardina<br>La 2 + 2 + 2 + 2                     |                                                              | *   |
| <b>ドライバ:</b> OBD_Max/PCSult<br>適用PC: Windows OS用<br>ダウンロード         | ドライバ: DS708 PC Suite<br>適用PC: MaxIDAS DS708<br>ダウンロード | <b>ドライバ:</b> MaxiScope<br>適用PC: MP408<br>ダウンロード | <b>ドライバ:</b> MaxiPCSuite<br>通用PC: MaxiSys Elite,Ma<br>ダウンロード |     |
|                                                                    |                                                       |                                                 |                                                              | 0   |

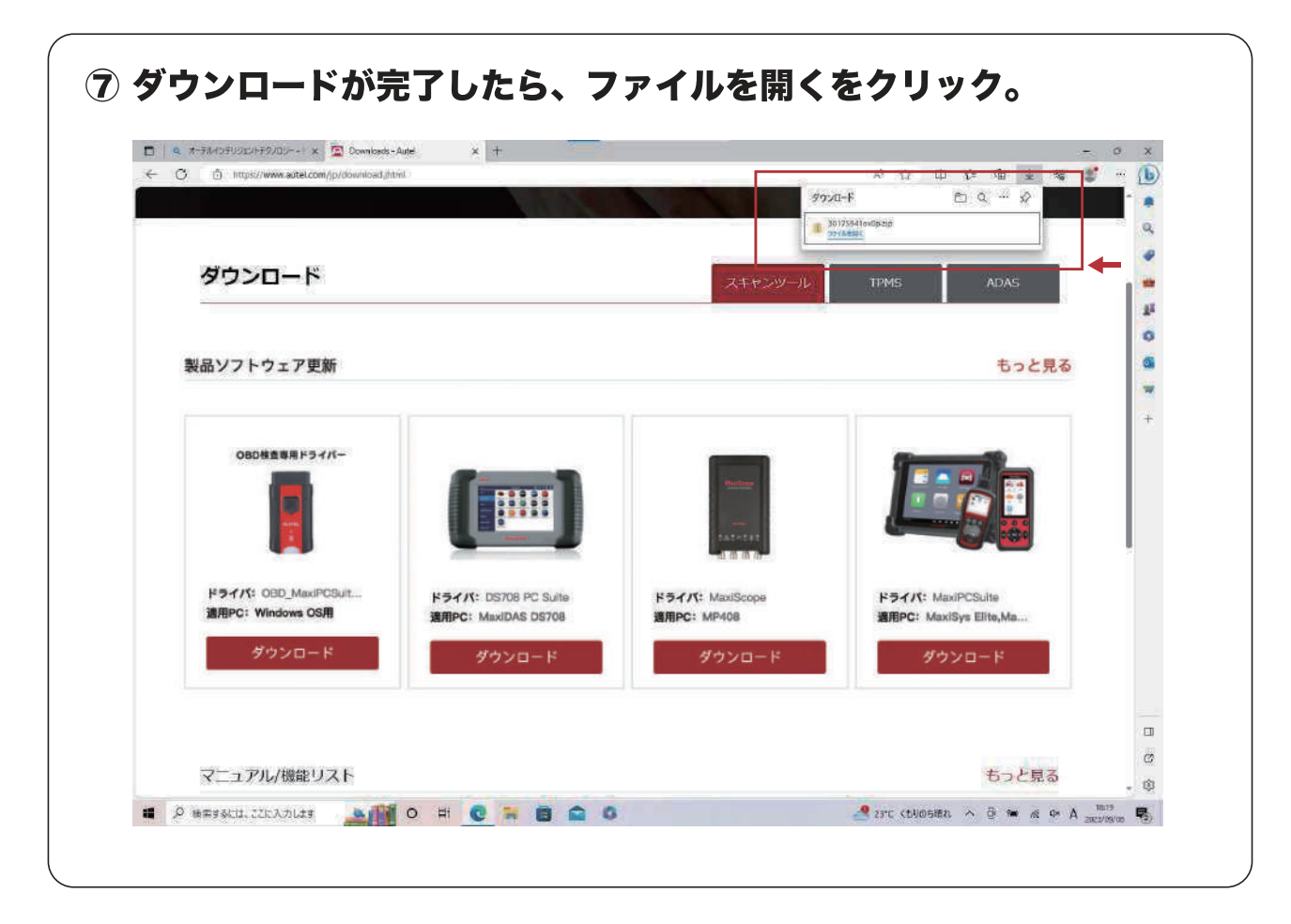

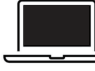

#### **OBD\_MaxiPCSuite\_JPのダウンロード手順**

OBD\_MaxiPCSuite\_JPは、MaxiVCI V200を特定DTC照会アプリとペアリングするアプリケーション。

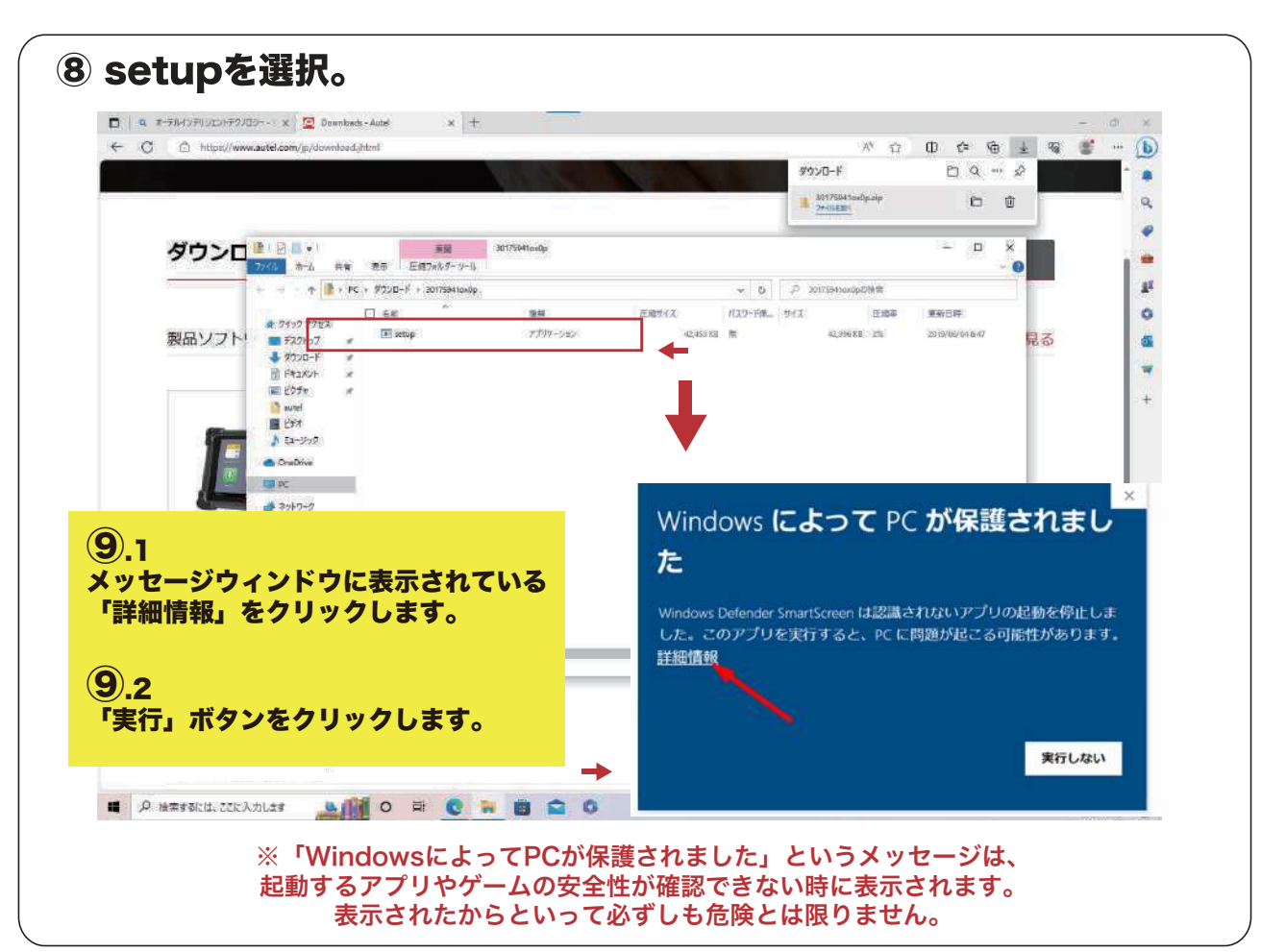

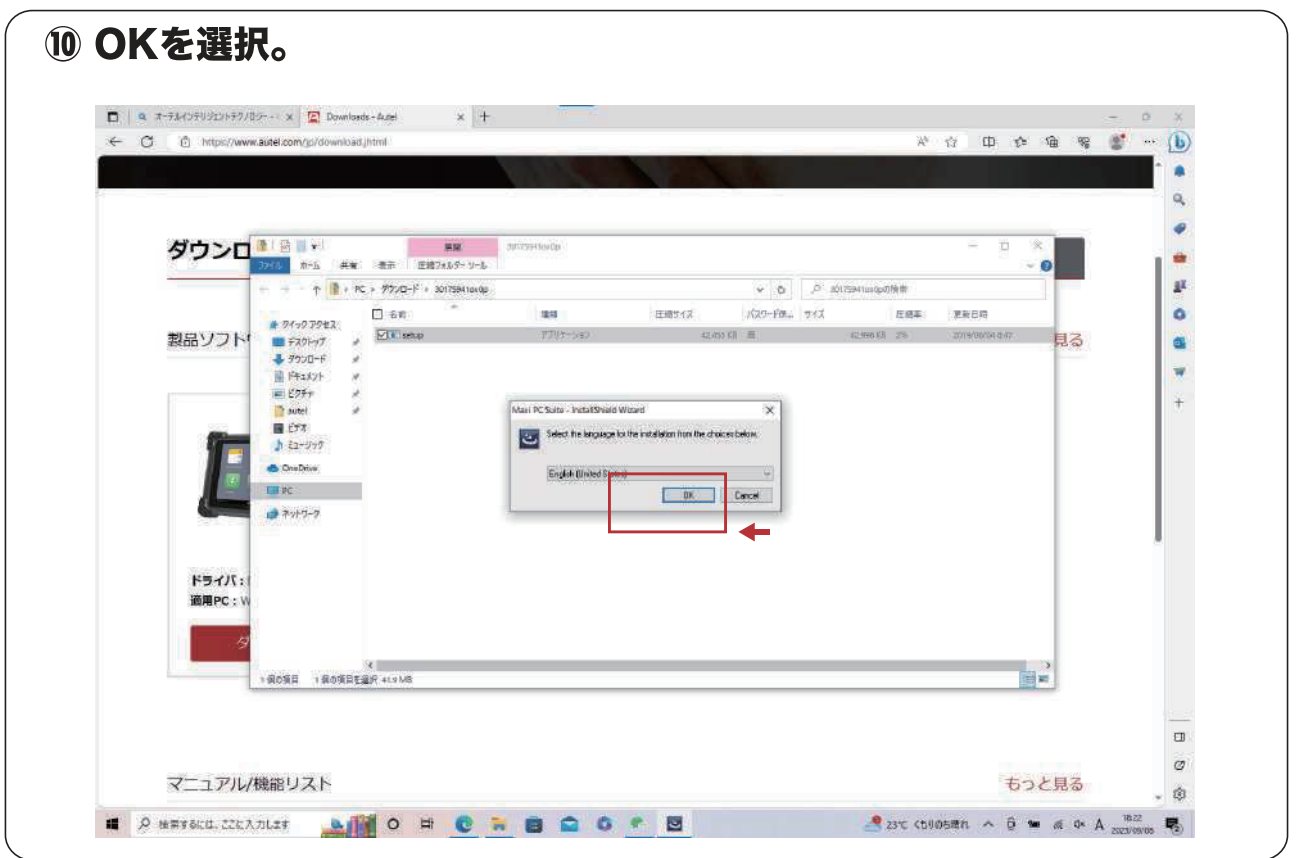

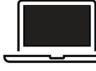

#### OBD\_MaxiPCSuite\_JPのダウンロード手順

OBD\_MaxiPCSuite\_JPは、MaxiVCI V200を特定DTC照会アプリとペアリングするアプリケーション。

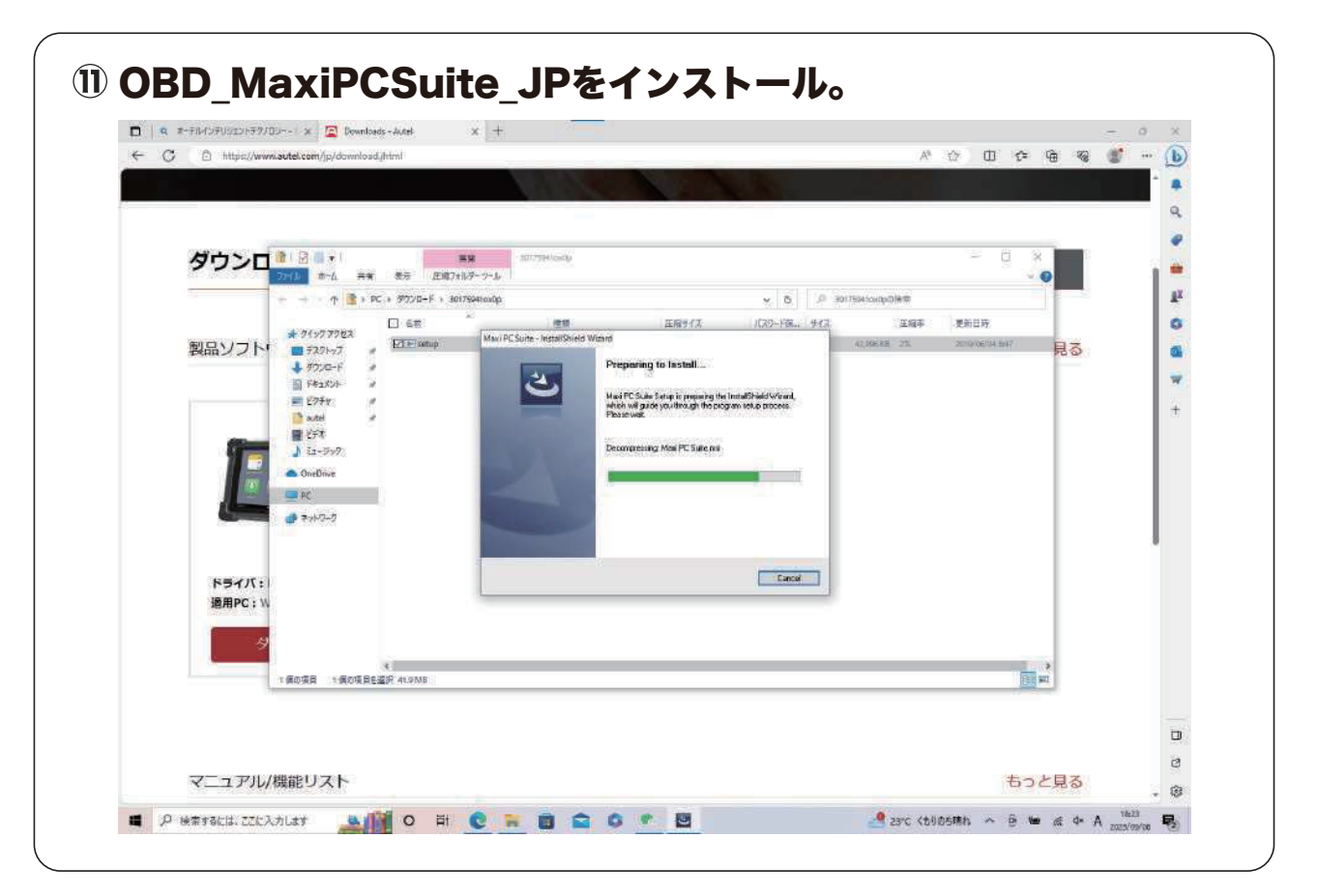

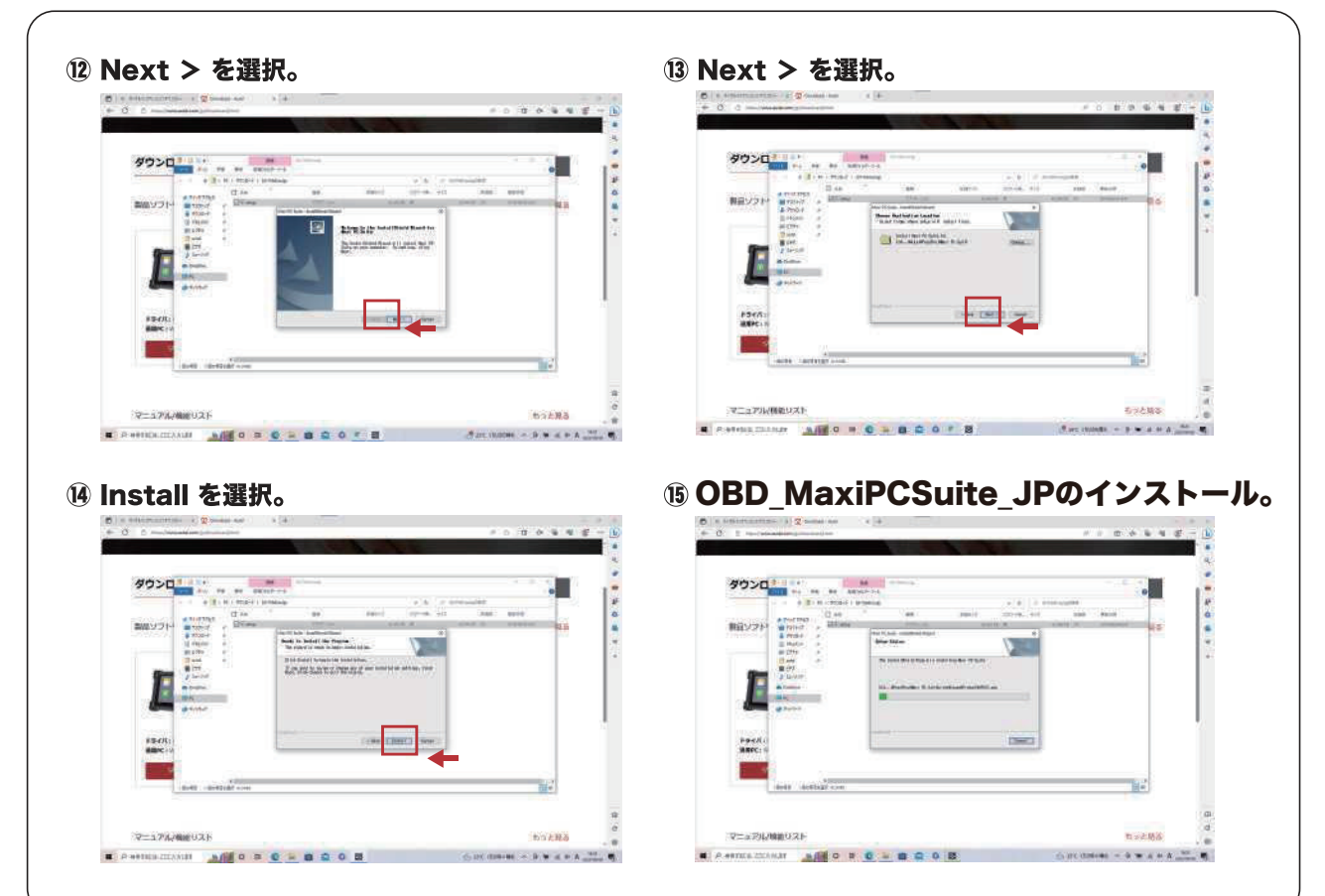

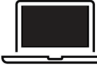

#### **OBD\_MaxiPCSuite\_JPのダウンロード手順**

OBD\_MaxiPCSuite\_JPは、MaxiVCI V200を特定DTC照会アプリとペアリングするアプリケーション。

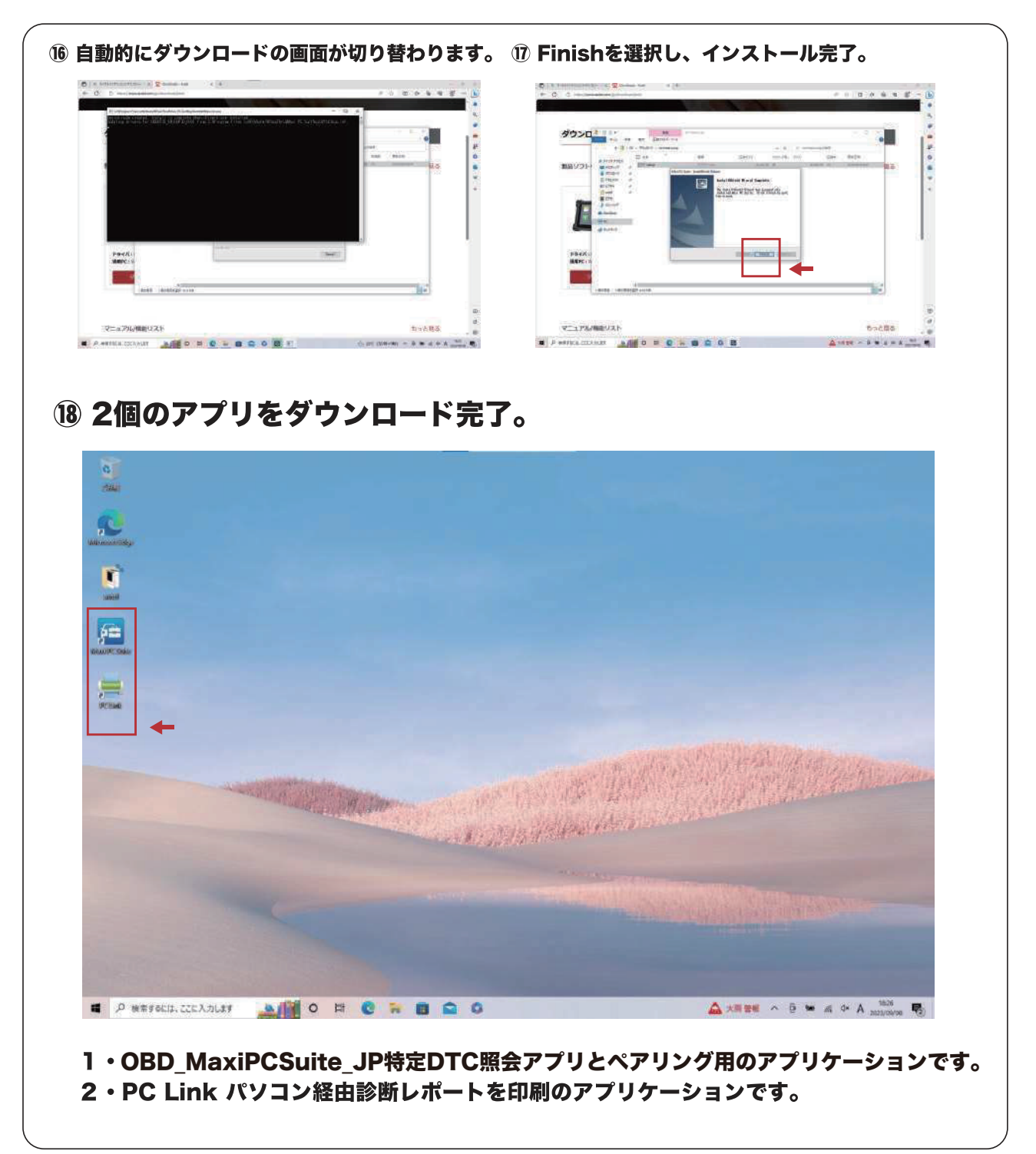

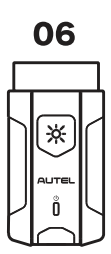

## AUTEL<sup>®</sup> MaxiVCI V200

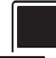

#### 特定DTC照会アプリダウンロード手順

ダウンロードした特定 DTC 照会アプリは、各事業場で使用する検査用スキャンツールの端末 (Windows がインストールされた PC またはタブレット)に展開します。

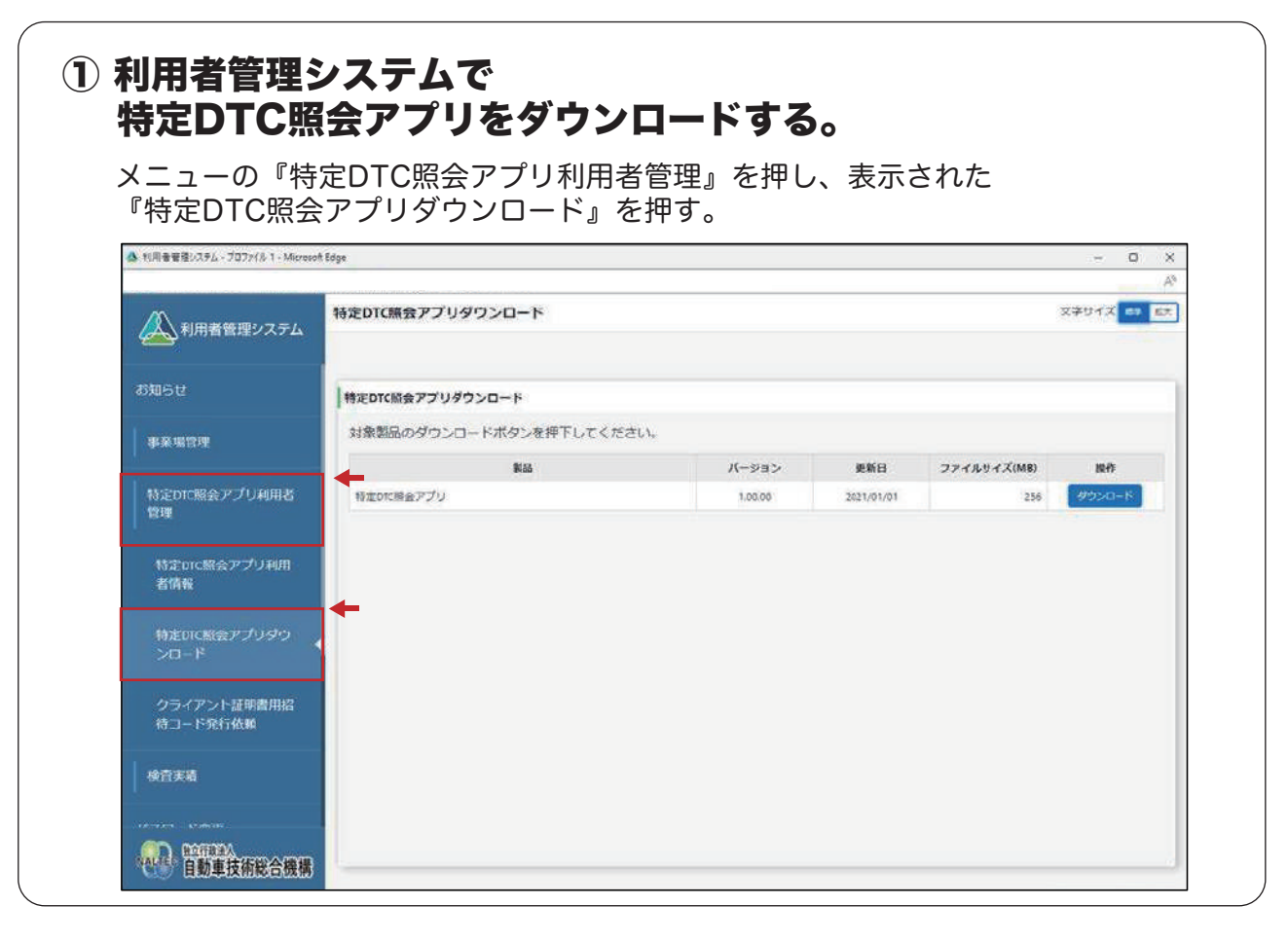

|                                           | oft Edge              |                 |       |             | - 0      |
|-------------------------------------------|-----------------------|-----------------|-------|-------------|----------|
| 利用者管理システム                                 | 特定DTC無会アプリダウンロード      |                 |       |             | x≄⊍1X => |
| お知らせ                                      | 特定DTC版会アプリダウンロード      |                 |       |             |          |
| 事業場管理                                     | 対象製品のダウンロードボタンを押下してくだ | etu.            |       |             |          |
|                                           | \$155                 | バージョン           | 更新日   | ファイルサイズ(MB) | 服作       |
| 特定ロロ服会アプリ利用<br>者情報<br>特定ロロ脳会アプリダウ<br>ンロード |                       |                 |       |             |          |
|                                           | ダウンロードロ               | 。<br>た特定 DTC 照会 | アプリを、 |             |          |

## AUTEL<sup>®</sup> MaxiVCI V200

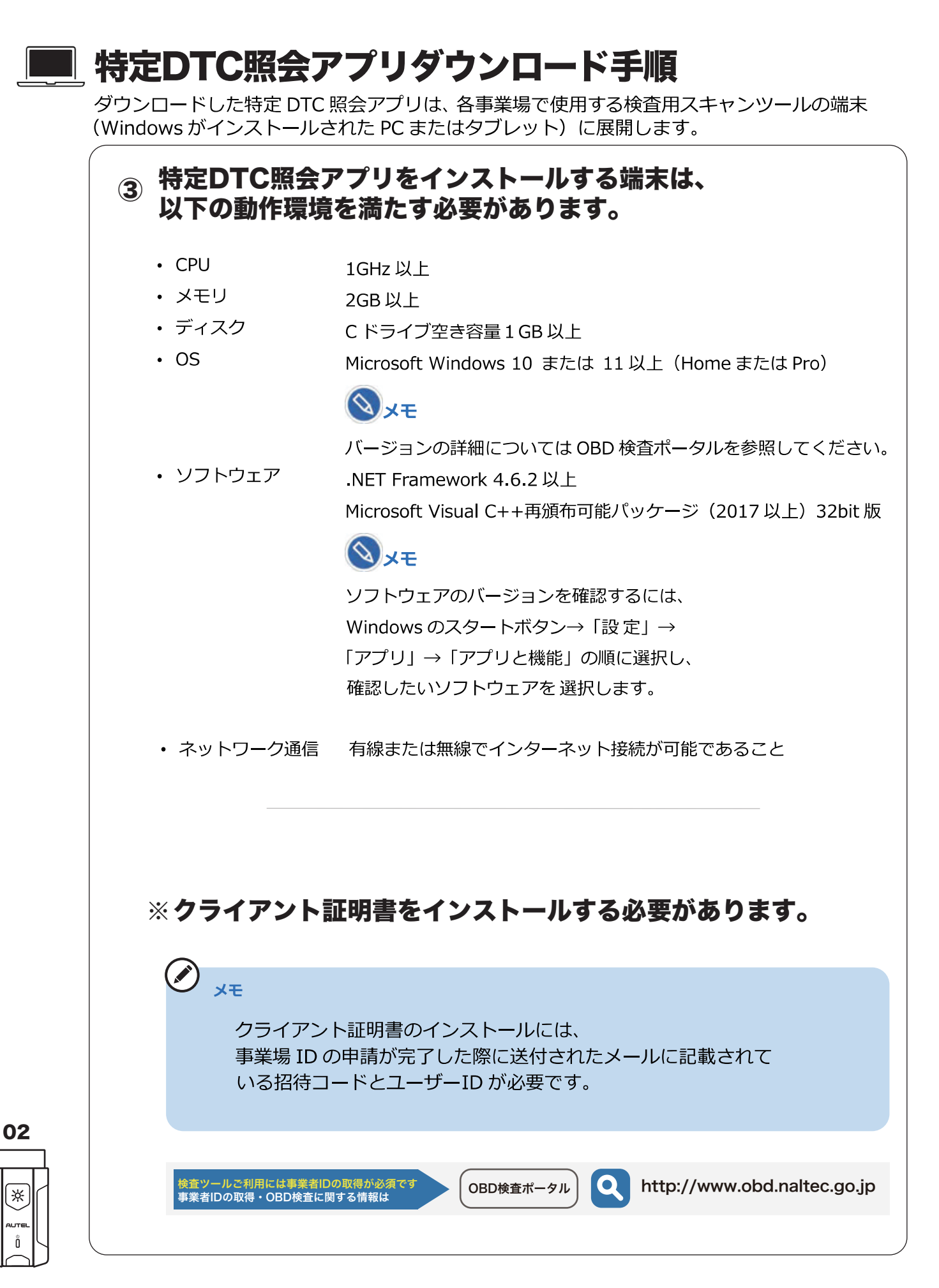

## AUTEL<sup>®</sup> MaxiVCI V200

#### ■ 特定DTC照会アプリダウンロード手順

ダウンロードした特定 DTC 照会アプリは、各事業場で使用する検査用スキャンツールの端末 (Windows がインストールされた PC またはタブレット) に展開します。

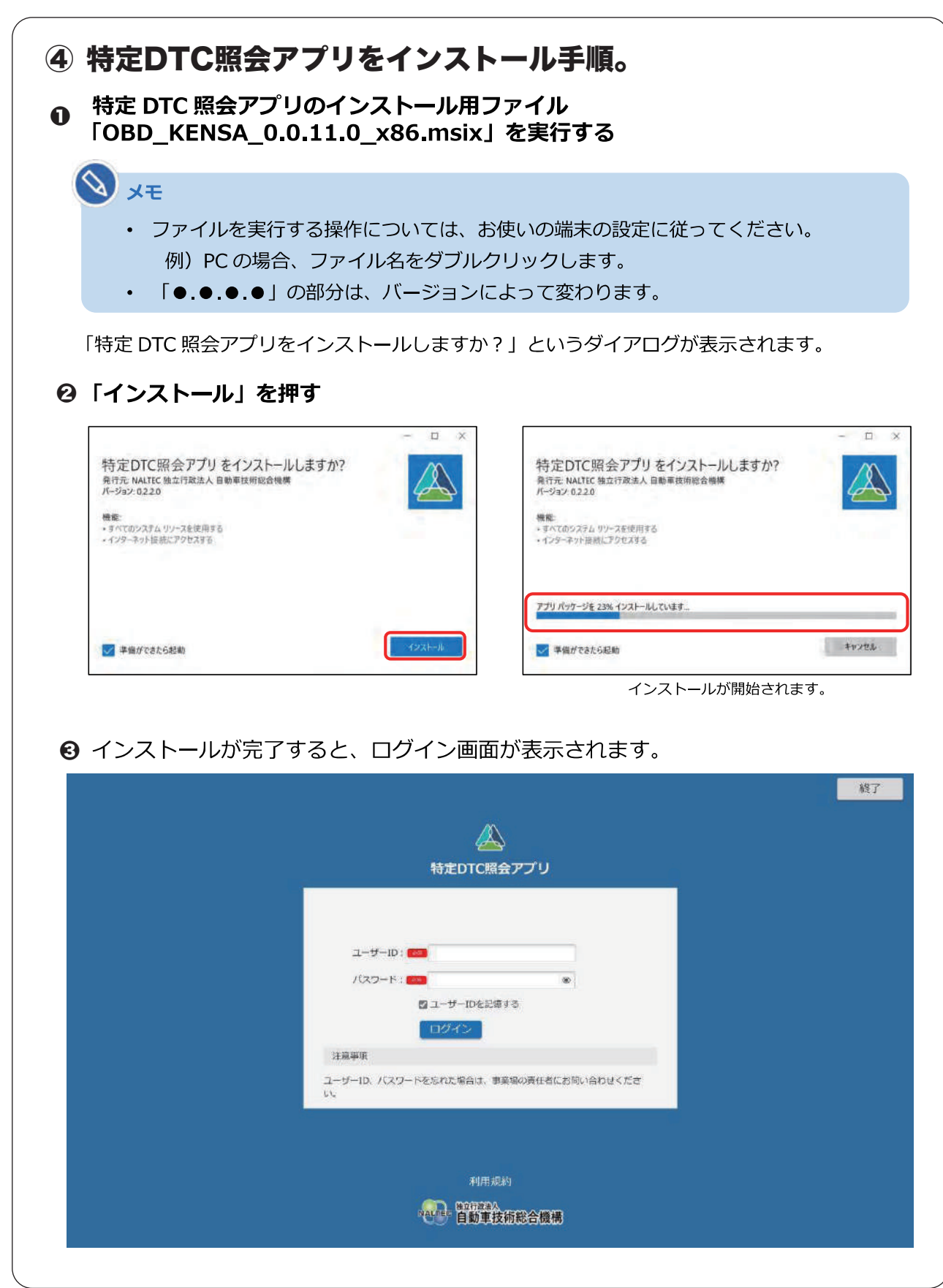

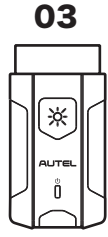

#### MaxiVCI V200の設定手順

 『Maxi PC Suite』と『特定DTC照会アプリ』 がインストールされている事を確認する。

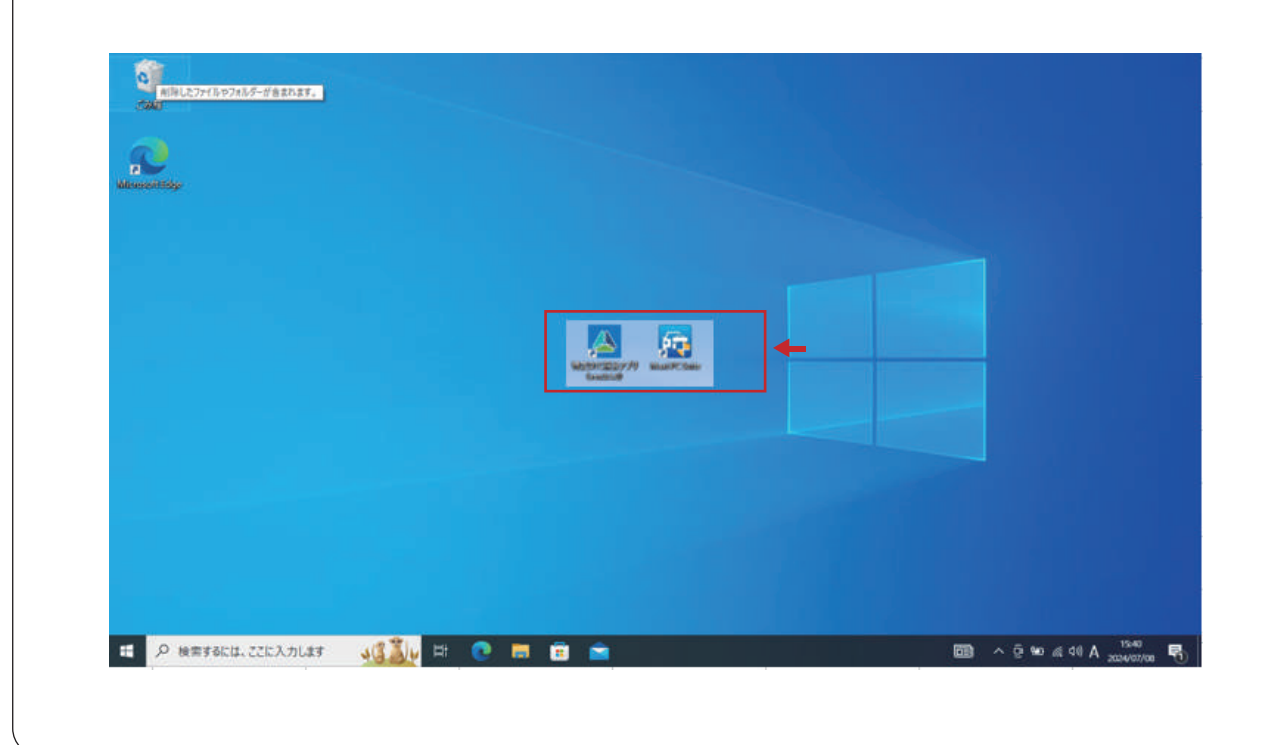

#### Maxi PC Suiteを選択し、アプリを開く。

AUTEL Maxi PC Suit V1.40

If your device is not found, please check whether the connection mode is supported by the device. For details, please refer to the U ser Manual. If connection via USB cable is supported, some devices cannot work properly unless it is in corresponding operation m ode (Update Mode or Upload Data Log Mode). If connection via a card reader is supported, please ensure the card reader function s properly.

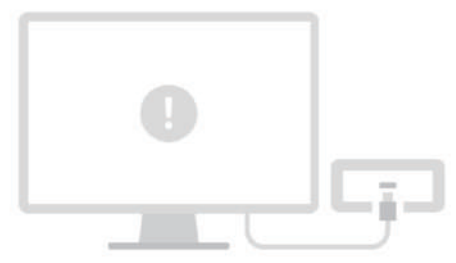

**w** - =

Failed to find a device

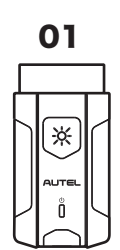

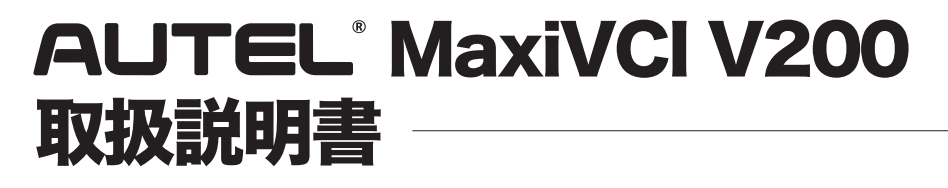

#### MaxiVCI V200の設定手順

02

∦

#### MaxiVCI V200とパソコンをUSBケーブルにて接続し、 MaxiVCI V200のバージョンを確認。

| _                                               |                                                                                                    | Info   | Log             |             |      |    |  |
|-------------------------------------------------|----------------------------------------------------------------------------------------------------|--------|-----------------|-------------|------|----|--|
|                                                 |                                                                                                    | Detail |                 | ,           |      |    |  |
| MaxiVCI V200<br>CFJ2PBC03494<br>Switch a device | SN: <b>CFJ2PBC03494</b><br>Current version: <b>V1.22</b><br>Local version: <b>V1.22</b><br>Size: <b>473.53KB</b><br>VciDrVer: <b>V2.02</b> | ファームウ  | νェアバージ<br>ベージョン | ション<br>V2.0 | V1.2 | 22 |  |

| AUTEL' Maxi PC Suite         | V1.40                                                |        |          | ⊈ - □ × |
|------------------------------|------------------------------------------------------|--------|----------|---------|
|                              |                                                      | Info   | Log      |         |
|                              |                                                      | Detail |          |         |
|                              | SN: CFJ2PBC03494<br>Current version: V1.26           | V1.22以 | 上場合は     |         |
| MaxiVCI V200<br>CFJ2PBC03494 | Local version: <b>V1.22</b><br>Size: <b>473.53KB</b> | Update | を押すとV1.2 | 22に戻ります |
| Switch a device              | VciDrVer: <b>V2.02</b>                               |        |          |         |
|                              |                                                      |        |          |         |
|                              |                                                      |        |          |         |

### MaxiVCI V200の設定手順

03

∦

| Into Log   Detail   SN: CFJ2PBC03494   Current version: V1.22   Local version: V1.22   Size: 473.53KB   VciDrVer: V2.02 |
|----------------------------------------------------------------------------------------------------|

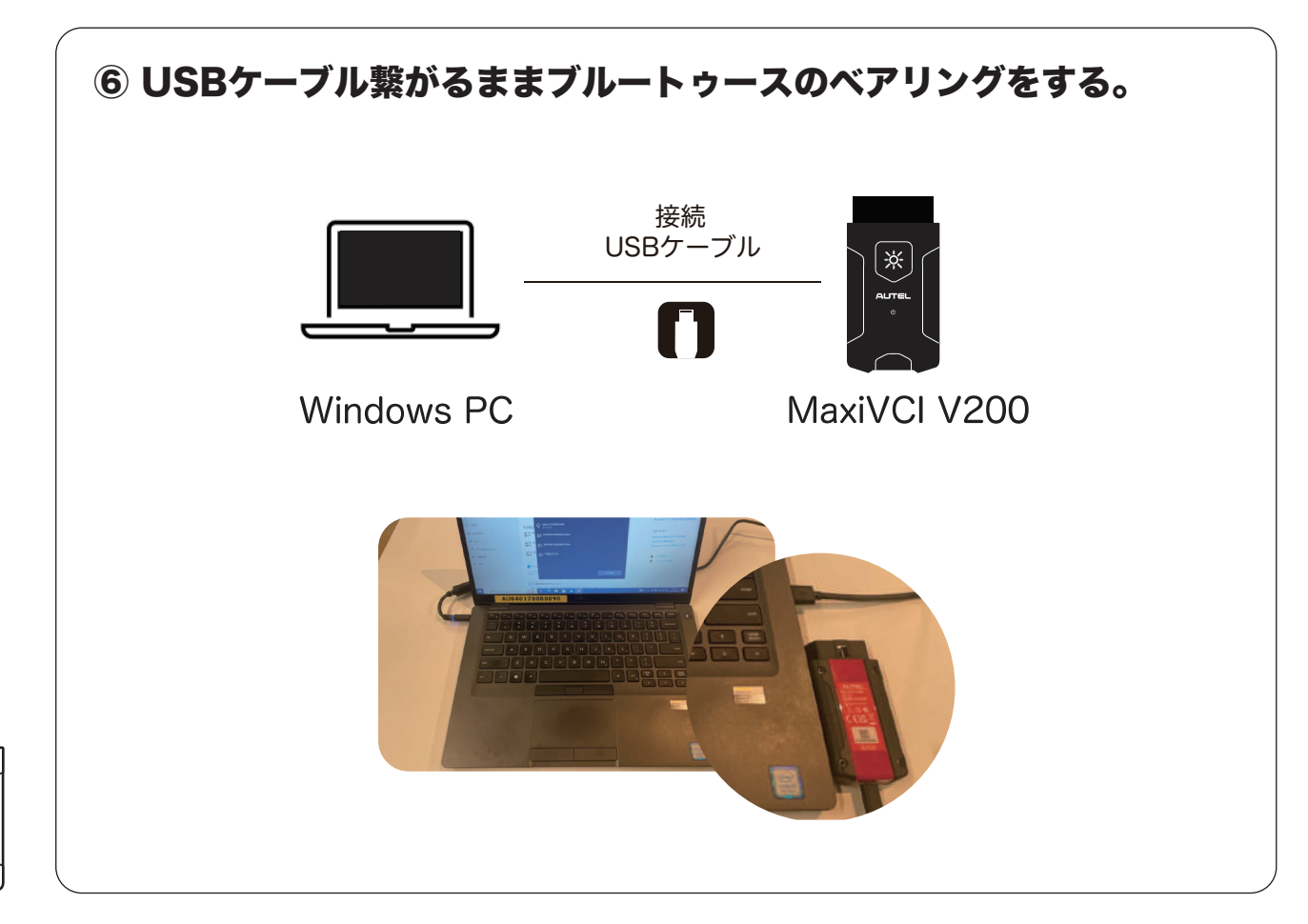

#### 🔳 MaxiVCI V200の設定手順

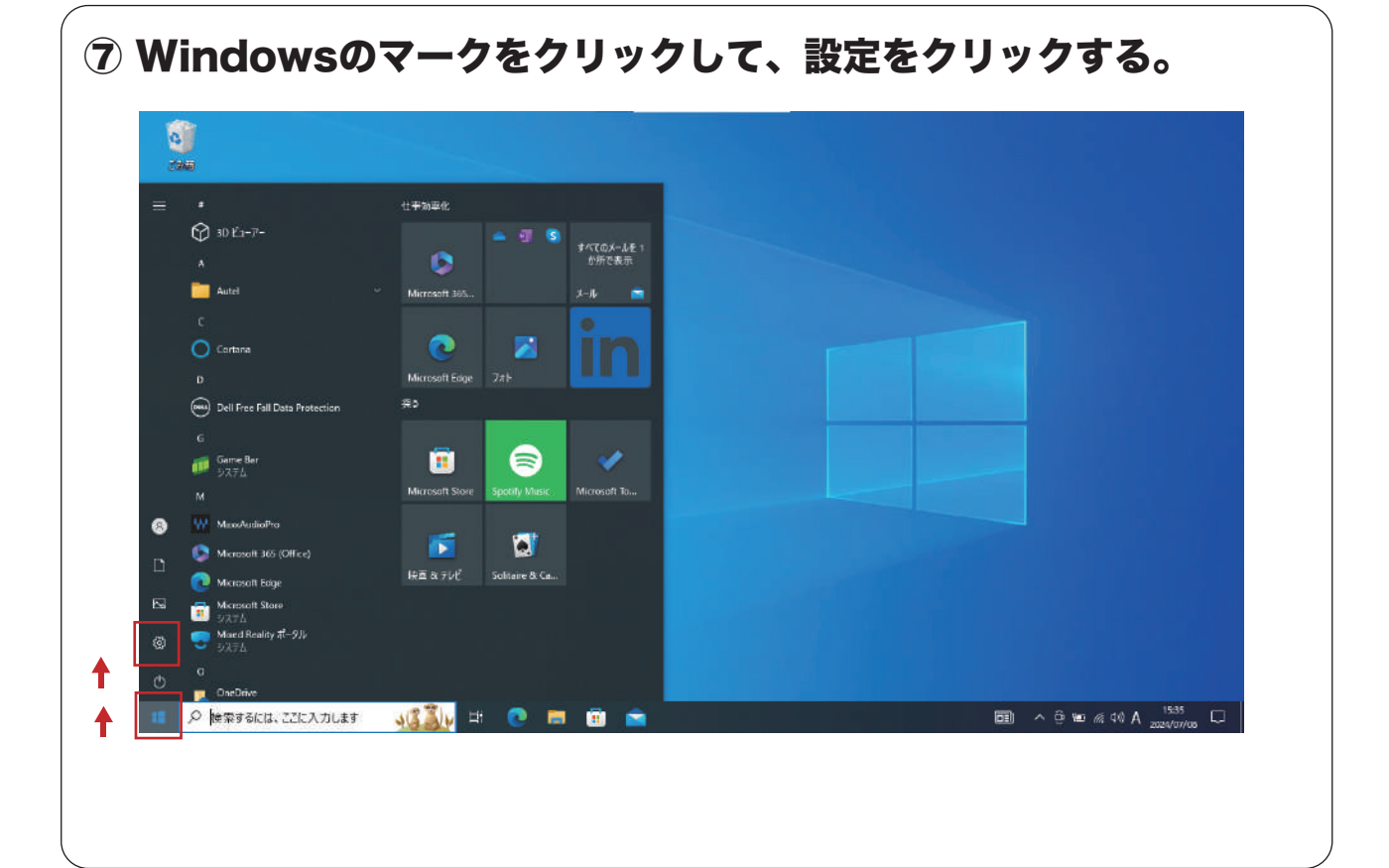

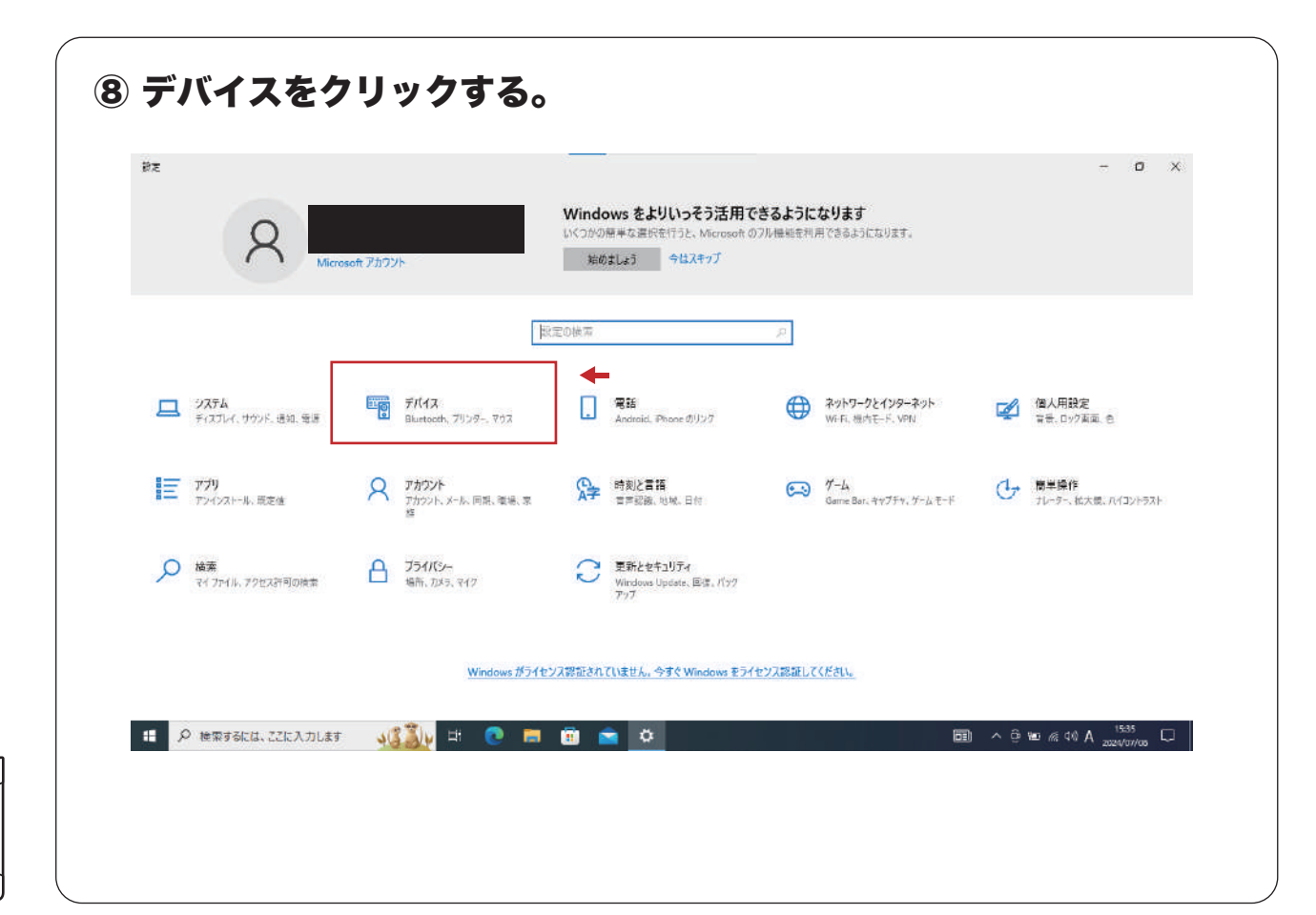

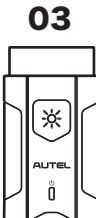

### 🔳 MaxiVCI V200の設定手順

 9 「Bluetooth またその他のデバイスを追加する」をクリックして、 Bluetooth をクリックする。

| 設定の検索                  |                             | * * *                  |                                                           | 間連設定             |                                         |
|------------------------|-----------------------------|------------------------|-----------------------------------------------------------|------------------|-----------------------------------------|
|                        | + Bluetooth #EU2601807/(1.4 | attria o               |                                                           | デバイスとプリンター       |                                         |
| 7/17                   | BLAND                       |                        |                                                           | サウンドの設定          |                                         |
| 「簡 Bluetooth とその他のデバイス |                             | <b>↑</b>               |                                                           | ディスプレイの設定        |                                         |
| 円 ブルッタートフキャナー          | *DESKTOP-QKRD7ED* として発見可能に  | なりました                  |                                                           | その他の Bluetooth オ | プション                                    |
| 10 7777 LATY           |                             |                        |                                                           | Bluetooth でファイルを | 送信または受信する                               |
| גליד 🖰                 | その他のデバイス                    |                        |                                                           |                  |                                         |
| 日 タッチパッド               | USB // /.7 (USB 3.0)        | + BT                   |                                                           | WALL THAT IT     | 1-11                                    |
| 🕮 入力                   |                             | a =.,                  | Bluete<br>F//7.5e/s.fata                                  | *                |                                         |
|                        |                             | Назна                  | A norretternanskin vela.                                  |                  | 院員設定<br>TIGIスとプリンター                     |
| 🎤 ベンと Windows Ink      |                             | тяға                   | Presente + Printer Co. Friedblackertein Barrier Trie      |                  | 979768E2                                |
| ④ 自動再生                 | ■ カイック パアリングを使用して探禁する       | H Basecen 270/807/143  |                                                           |                  | ディスプレイの目定<br>その他の Bustoon オプション         |
|                        | オンビネると、サポートされているペアリングモ      | ► ⊕ 3039-EX###         | DESITION OF OTYLE 3129-, TEC, Mission BRITER PL OTYLE For |                  | Bastooth 77740830/882-12                |
| CI USB                 | 場合は、すばやく接続できます。             | 0 493                  | #0/80 + f08747<br>mailtd-1-09/9437979-, 688.62            |                  | WH 0657                                 |
|                        |                             | ₽ 99910F               | <u>а</u> "                                                |                  | Biketooth Eth C07/13-01-9               |
|                        | □ 従量制課会接続でのダウンロード           | <ul> <li>Ал</li> </ul> | <b>₽</b> *                                                |                  | Skatcoth 接触が停止<br>Skatcoth ドンパバー日戸インスシー |
|                        | この設定をオフにすると、従量制課会接続を        | CO LLER                | 1000                                                      |                  |                                         |
|                        | ソフトウェア (ドライバー、情報、アプリ)をタウ)   |                        | 20135<br>20175                                            |                  | ・ スルノモ表示                                |
|                        | an weeks and the same       | U use                  | (RAD.E)                                                   |                  |                                         |
| ① 検索するには、ここに入力します      | - JEŽIV 🖽 💿 🥅 📆             |                        |                                                           | 465422           |                                         |

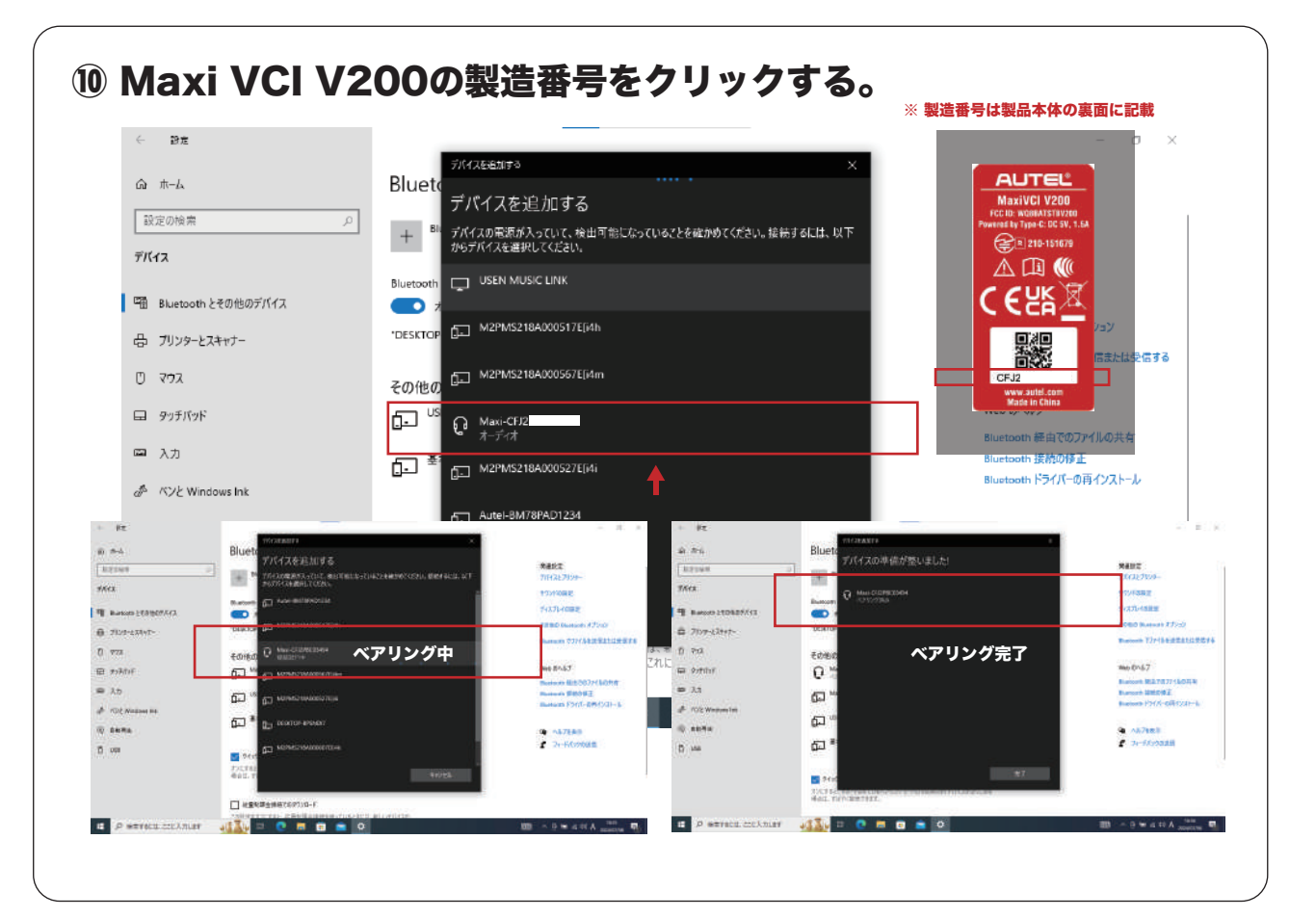

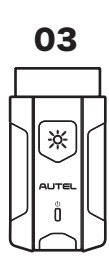

| <ol> <li>特定DTC!</li> <li>検査用スキャ<br/>のVをクリッ</li> </ol> | <b>照会アプリを選択</b><br>ンツール【選択してく)<br>クする。                                                                                                    | し、アプリを開く。<br><sup>ださい]</sup>                                |                  |
|-------------------------------------------------------|----------------------------------------------------------------------------------------------------|-------------------------------------------------------------|------------------|
| ( 検査用スキャンツール<br>単検証<br>二次元コード読取                       | <ul> <li>○</li> <li>○</li> <li>○<th><ul> <li>単台番号 型式</li> <li>第月の標準</li> <li>人力内容クリア</li> </ul></th><th>リコール情報部<br/>請光表参切</th></li></ul> | <ul> <li>単台番号 型式</li> <li>第月の標準</li> <li>人力内容クリア</li> </ul> | リコール情報部<br>請光表参切 |
| Kate Taka                                             | 結束 車名<br>前回判正結果 前回判正時刻<br>                                                                                                    | データリンクコネクタの位置表示<br>OBD生活物になかり                               |                  |
|                                                       | 接會結束/確認結束<br>約定時刻                                                                                                    | 結果詳細表示<br>結果詳細CSV出力                                         | 中止<br>茨の車調       |

| 🖷 🧌 検査用スキャンツール 🚾                        | V200                |       | 車台當号        | •    | 및式            |          |
|-----------------------------------------|---------------------|-------|-------------|------|---------------|----------|
|                                         |                     |       |             | -    |               | リコール情報参照 |
|                                         | <b>二</b><br>電子車検証   | 中面情報  | >>> SREALES | · 備亏 | 利使用           |          |
| 二次元二一ド読取                                | ICタグ読取              | 手入力   | 入力          |      |               |          |
|                                         | 結果                  | 庫名    |             | データ  | 9リンクコネクタの位置表示 |          |
| $\mathcal{Q}$                           |                     |       |             |      |               |          |
| 10 × 10 × 10 × 10 × 10 × 10 × 10 × 10 × | 前回判定結果 前            | 回判定時刻 |             |      |               |          |
| CALL IN COMMO                           | *                   | *     |             |      |               |          |
|                                         | 除高计单/险切计单           |       |             | 法理律期 | 表示            |          |
|                                         | 17 BLICHT (PESCHERT |       |             |      |               | 中止       |
| 947                                     | 判定時刻                |       |             |      |               | 次の車輌 >   |
| ~ ~ ~                                   |                     |       |             |      |               |          |